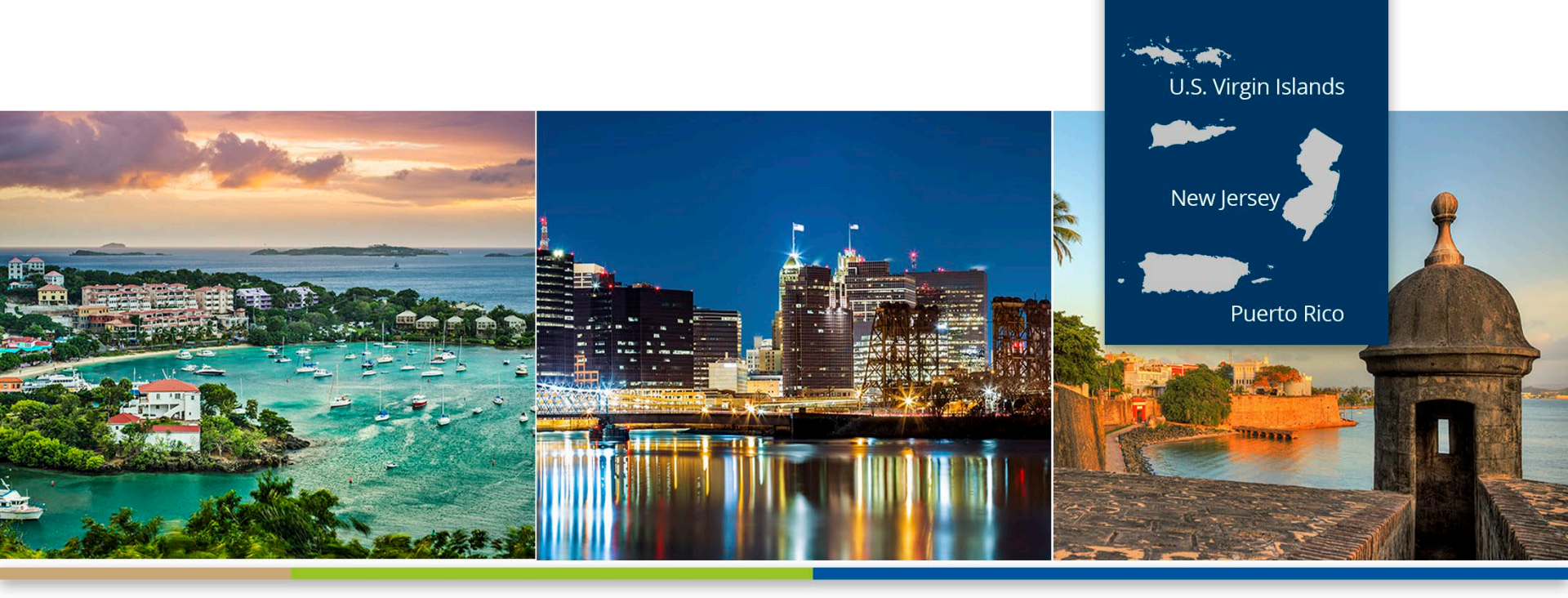

#### **CMS 2744**

Tricia Phulchand, BSN, RN Regional Data Manager

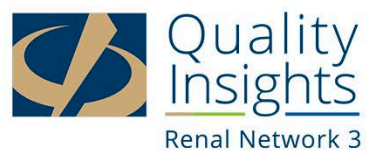

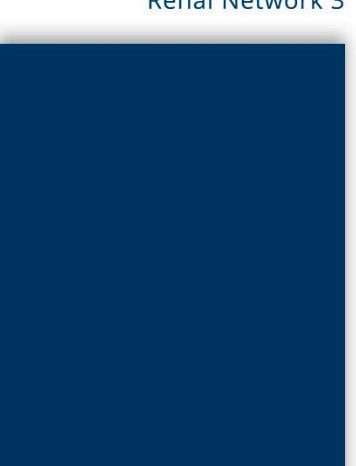

### **CMS 2744**

#### • The CMS-2744 is designed to collect information regarding:

Treatment trends Utilization of services Patterns of practice in treating ESRD patients.

#### • The CMS-2744 Annual Facility Survey:

Captures facility treatment, and staffing data for the survey year (January 1 – December 31)

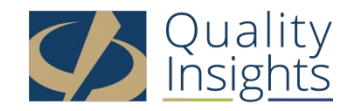

## What Is On a CMS-2744?

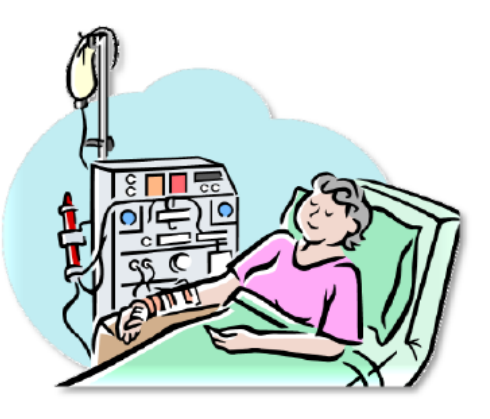

#### **Dialysis Facilities**

- Beginning Patient Count
- Additions
- Losses
- Ending Patient Count
- Medicare Status
- Number of Treatments In-Center and Other
- Vocational Rehabilitation Information
- Staffing
- Facility Information

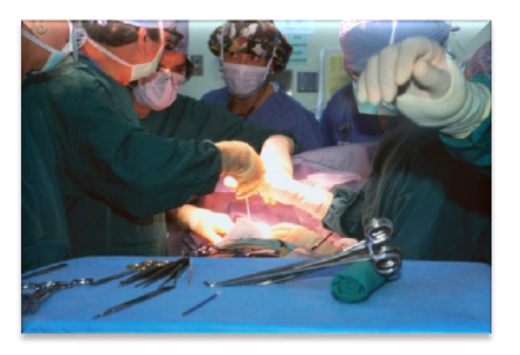

#### **Transplant Facilities**

- Number of Transplant Patients
- Medicare Status
- Number of Transplants
- Transplant Wait List Count

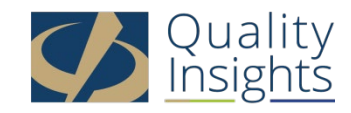

### CMS 2744a Form- Dialysis Units

#### **DIALYSIS PATIENTS AND TREATMENTS**

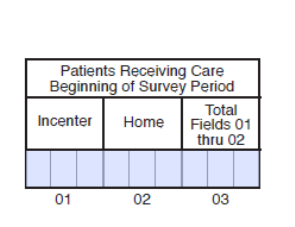

DIALYSIS PATIENTS

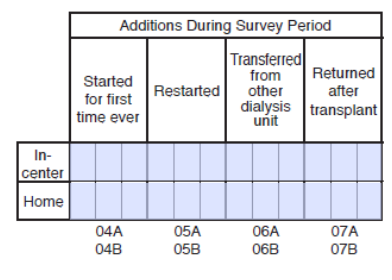

|    |          |                |                       | Lo              | ses        | 5 Du         | ring       | Sur             | vey                          | Per              | iod      |                      |     |         |             |         |
|----|----------|----------------|-----------------------|-----------------|------------|--------------|------------|-----------------|------------------------------|------------------|----------|----------------------|-----|---------|-------------|---------|
| De | aths     | Rec<br>k<br>fu | cove<br>idne<br>nctio | ered<br>y<br>on | Re<br>trar | ceiv<br>nspl | red<br>ant | Tra<br>to<br>di | nsfei<br>oth<br>alys<br>unit | rred<br>er<br>is | co<br>di | Dis-<br>ntin<br>alys | ued | C<br>(L | Othe<br>TFU | r<br>J) |
|    |          |                |                       |                 |            |              |            | _               |                              |                  |          |                      |     | _       |             |         |
| 0  | 8A<br>8B |                | 09A                   |                 |            | 10A          |            |                 | 11A                          |                  |          | 12A                  |     |         | 13A         |         |

|         |                  |                |                   | F          | Patients Red | ceiving Care | at End of S                   | Survey Perio      | bd   |          |       |                           | ] |                     |
|---------|------------------|----------------|-------------------|------------|--------------|--------------|-------------------------------|-------------------|------|----------|-------|---------------------------|---|---------------------|
|         | Ince<br>Dia      | enter<br>Iysis |                   | Self-Dialy | sis Training |              | Total<br>Incenter<br>Dialysis |                   | Home | Dialysis |       | Total<br>Homę<br>Dialysis |   | Total<br>Patients   |
| H<br>Di | lemo-<br>ialysis | Other          | Hemo-<br>Dialysis | CAPD       | CCPD         | Other        | Fields 14<br>thru 19          | Hemo-<br>Dialysis | CAPD | CCPD     | Other | Fields 21<br>thru 24      |   | Fields 20<br>and 25 |
|         |                  |                |                   |            |              |              |                               |                   |      |          |       |                           |   |                     |
|         | 14               | 15             | 16                | 17         | 18           | 19           | 20                            | 21                | 22   | 23       | 24    | 25                        | - | 26                  |

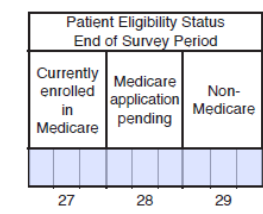

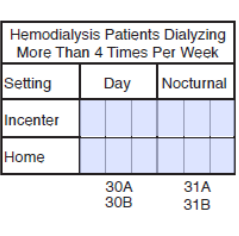

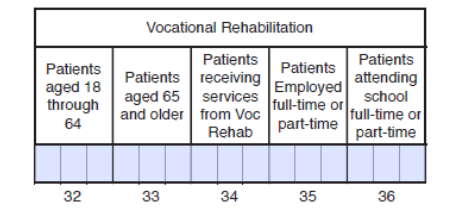

#### TREATMENT AND STAFFING

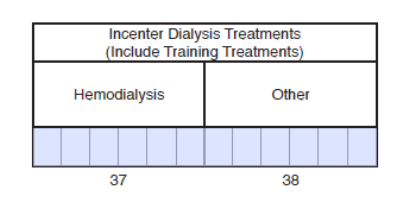

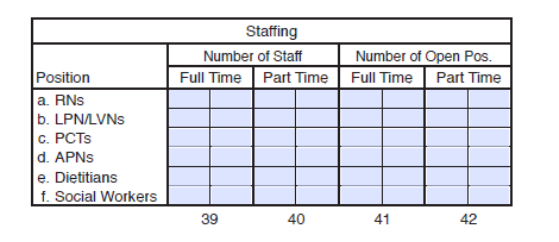

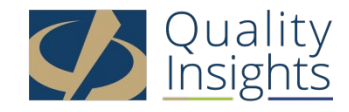

#### What do the 2744 fields mean?

#### The 2744 only counts permanent ESRD patients

In-center: Any permanent chronic patient being treated in your facility as a Chronic outpatient.

**Home:** Any permanent chronic patient with a home modality self-dialyzing in their homes (CAPD; CCPD; Home Hemo).

4. Started for first time ever: The patient is new to dialysis (your facility submitted an Initial 2728 form).

5. Restarted: Patient was previously on chronic dialysis, recovered function and has now returned to treatment.

**6. Transferred from other dialysis unit:** permanent chronic patient has transferred into your facility from another outpatient dialysis facility.

- 7. Returned after transplantation: Patient has returned to treatment after his/her transplant failed.
- 8. Deaths: A permanent chronic patient in your facility has expired.
- 9. Recovered kidney function: A chronic patient that was on dialysis has regained native kidney function.
- 10. Received transplant: A patient has received a kidney transplant.

**11. Transferred to other dialysis unit:** A permanent chronic patient has transferred to another outpatient dialysis facility.

**12. Discontinued dialysis:** A permanent chronic patient has chosen to stop dialysis and has not died within 30 days of stopping treatment at your facility.

#### 13. Other / Lost to Follow Up (LTFU):

**(Other)** A permanent chronic patient has left the country to treat at a non-CMS approved dialysis center or has been imprisoned.

(LTFU) A permanent chronic patient has stopped coming for treatment, has made no contact with your facility and you do not have knowledge of the patient's location.

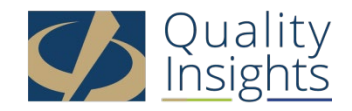

# How do I find and generate the 2744 in EQRS?

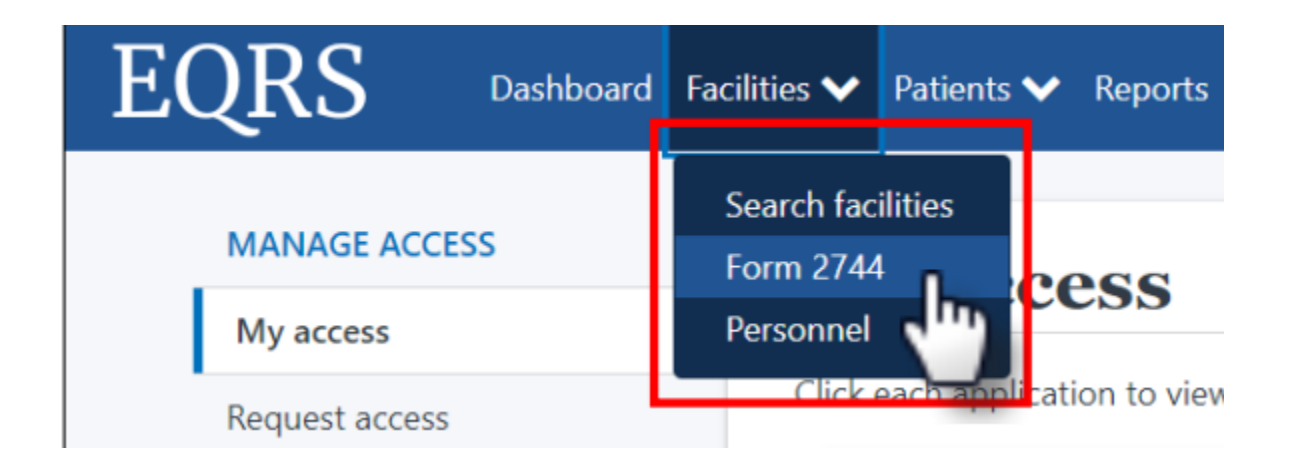

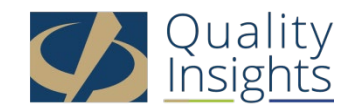

# What do I do next?

| EQRS                     | Dashboard Faci                                      | lities 💙 Patients 🂙 Reports                                        |                                                      | Change organization 🗸 🤇       |
|--------------------------|-----------------------------------------------------|--------------------------------------------------------------------|------------------------------------------------------|-------------------------------|
| MANAGE FORM 2744         | Manage                                              | Form 2744                                                          |                                                      | 🕑 Help                        |
| Manage Form 2744         | The ESRD Facility Surve<br>federally approved dialy | y form (CMS-2744) is used to captu<br>ysis or transplant facility. | ure and report facility and patient information rela | ated to the operation of each |
| Status Change<br>Updates | Facility Search                                     | ^                                                                  |                                                      |                               |
|                          | Survey Year *                                       | Survey Status *                                                    | Search: *                                            |                               |
|                          | 2022 ·                                              | Missing  Existing                                                  | ABC Dialysis                                         |                               |
|                          | Reset                                               | Search                                                             |                                                      |                               |

Please note that the year you select is always the previous completed year so now that we are in 2023 YOU WILL SELECT 2022.

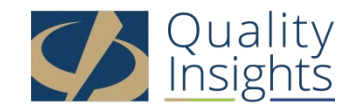

### What do I do next? cont'd

| EQRS                     | Dashboard Facilities 💙 Patients 🎔 Reports                                                          | Change organization 🛩 💿                 |
|--------------------------|----------------------------------------------------------------------------------------------------|-----------------------------------------|
| MANAGE FORM 2744         | Manage Form 2744                                                                                   | 🕑 Help                                  |
| Manage Form 2744         | The ESRD Facility Survey form (CMS-2744) is used to capture and report facility and patient inform | mation related to the operation of each |
| Status Change<br>Updates | Facility Search                                                                                    | ^                                       |
|                          | Survey Year * Survey Status * Search: *                                                            |                                         |
|                          | 2022 Missing Catilly ABC Dialysis                                                                  |                                         |
|                          | Reset Search                                                                                       |                                         |
|                          | Facility results                                                                                   | ^                                       |
|                          | CCN ♦ NPI ♦ Facility Name ♦ Form ID# ♦ Year ♦ Ne                                                   | etwork 🗢 Survey Status 🗢 Actions        |
|                          | 123456 1234567890 ABCDialysis 3100000075 2022 Page Size                                            | Missing OAdd<br>€€ Prev 1 →             |
|                          | Showing 1 to 1 of 1 results 10 🗸                                                                   |                                         |
|                          |                                                                                                    |                                         |

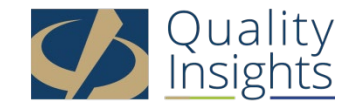

## Okay, I added it. Am I done?

• You must make sure to generate your 2744

| EQRS                  | Dashboard Facilities 🗸 Patients 🗸 Reports          |                                                |                                 |
|-----------------------|----------------------------------------------------|------------------------------------------------|---------------------------------|
| MANAGE FORM 2744      | Add Facility Form 2744                             |                                                |                                 |
| Manage Form 2744      | Form 2744 ID: N/A Facility Name: ABC Dialysis      | Facility NPI: 1234567890 Network: Survey Year: | 2022                            |
| Status Change Updates | Generate Save                                      |                                                |                                 |
|                       | Dialysis Patients                                  |                                                |                                 |
|                       | Patients Receiving Care Beginning of Survey Period |                                                |                                 |
|                       | (01) Incenter: 0                                   | (02) Home: 0                                   | (03) Total Fields 01 thru 02: 0 |
|                       | Additions During Survey Period                     |                                                |                                 |
|                       | Incenter                                           | Home                                           |                                 |
|                       | (04A) Started for first time ever: 0               | (04B) Started for first time even              | r: 0                            |
|                       | (05A) Restarted: 0                                 | (05B) Restarted: 0                             |                                 |
|                       | (06A) Transferred from other dialysis unit: 0      | (06B) Transferred from other d                 | ialysis unit: 0                 |
|                       | (07A) Returned after transplantation: 0            | (07B) Returned after transplan                 | tation: 0                       |

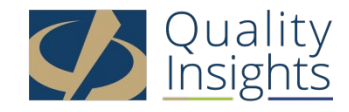

# Okay, I generated it. Am I done?

You must make sure to save your 2744 after it is generated

| n 2744 ID: 3100000075 Facility Nam                                                                                                    | ne: ABC Dialysis              | Facility NPI:                                                              | 1234567890                              | Network:                                     | Survey Year:    | 2022   |
|----------------------------------------------------------------------------------------------------|-------------------------------|----------------------------------------------------------------------------|-----------------------------------------|----------------------------------------------|-----------------|--------|
| Successfully generated Form                                                                                                    | 2744.                         |                                                                            |                                         |                                              |                 |        |
| Generate Save                                                                                                    |                               |                                                                            |                                         |                                              |                 |        |
| Save                                                                                                    |                               |                                                                            |                                         |                                              | Co              | llapse |
| Dialysis Patients                                                                                                    |                               |                                                                            |                                         |                                              | Co              | llapse |
| Dialysis Patients Patients Receiving Care Beginning of 1                                                                                                    | Survey Period                 |                                                                            |                                         |                                              | Co              | llapse |
| Dialysis Patients Patients Receiving Care Beginning of 1 (01) Incenter: 0                                                                                                    | Survey Period<br>(02) Home: 0 |                                                                            | (03) T                                  | otal Fields 01 ti                            | Co              | llapse |
| Dialysis Patients<br>Patients Receiving Care Beginning of 1<br>(01) Incenter: 0<br>Additions During Survey Period                                                                                               | Survey Period<br>(92) Home: 0 |                                                                            | (03) T                                  | otal Fields 01 ti                            | Co<br>hru 02: 0 | llapse |
| Dialysis Patients Patients Receiving Care Beginning of 1 (01) Incenter: 0 Additions During Survey Period Incenter                                                                                               | Survey Period<br>(02) Home: 0 | Ноте                                                                       | (03) Ti                                 | otal Fields 01 ti                            | Co<br>hru 02: 0 | llapse |
| Dialysis Patients Patients Receiving Care Beginning of 1 (01) Incenter: 0 Additions During Survey Period Incenter (04A) Started for first time ever: 10                                                         | Survey Period<br>(02) Home: 0 | Home<br>(04B) Started for fi                                               | (03) Ti<br>rst time ever                | otal Fields 01 ti<br>r: 1                    | Co<br>hru 02: 0 | llapse |
| Dialysis Patients Patients Receiving Care Beginning of 1 (01) Incenter: 0 Additions During Survey Period Incenter (04A) Started for first time ever: 10 (05A) Restarted: 1                                      | Survey Period<br>(02) Home: 0 | Home<br>(04B) Started for fit<br>(05B) Restarted: 0                        | (03) Ti<br>rst time even                | otal Fields 01 ti<br>r: 1                    | Co<br>hru 02: 0 | llapse |
| Dialysis Patients Patients Receiving Care Beginning of 1 (01) Incenter: 0 Additions During Survey Period Incenter (04A) Started for first time ever: 10 (05A) Restarted: 1 (06A) Transferred from other dialysi | Survey Period<br>(02) Home: 0 | Home<br>(04B) Started for fit<br>(05B) Restarted: 0<br>(06B) Transferred f | (03) Ti<br>rst time even<br>rom other d | otal Fields 01 ti<br>r: 1<br>ialysis unit: 1 | Co<br>hru 02: 0 | llapse |

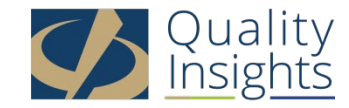

# Am I done, now?

- You will need to review each section of the 2744 for accuracy:
  - Patients receiving care beginning of survey period
    - These numbers represent any permanent patients admitted and still treating at your facility as of January 1<sup>st</sup>, 2022.

#### Additions during survey period

• These numbers represent any permanent patients admitted to your facility and how they were admitted.

#### Losses during the survey period

- These numbers represent any permanent patients discharged from your facility and how they were discharged.
- Patients receiving care at end of survey period
  - These numbers represent the patients still permanently admitted to your facility and receiving treatment as of December 31<sup>st</sup> of last year.

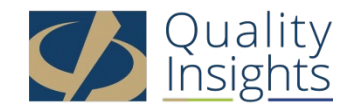

# Am I done, now? Cont'd

- You will need to review each section of the 2744 for accuracy:
  - Patient eligibility status end of survey period
    - These numbers represent the counts of patients' Medicare statuses as being enrolled, pending or Non-Medicare.

#### - Hemodialysis patients dialyzing more than 4 times per week

• These numbers represent any hemodialysis patients, regardless of setting (in-center or home) that are receiving more than 4 hemodialysis treatments each week as noted in the treatment section of the patient's record in EQRS.

#### Vocational rehabilitation

• These numbers represent patients older than 18 years old receiving vocational rehabilitation services, employed or attending school.

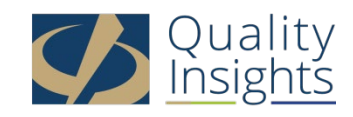

# Where can I get a list of the patients that are being counted in each field?

- You can use the four reports available on the View Facility Form 2744 screen to verify the auto-populated data on the CMS 2744:
  - Patients Receiving Care Beginning of Survey Period
  - Additions During Survey Period
  - Losses During Survey Period
  - End of Survey Report
- Correct any identified errors in the patient record(s), if needed.
- Regenerate the CMS-2744 survey to update the auto-populated survey data and reports after correcting any identified errors.
- The following slides will provide instructions for selecting reports.

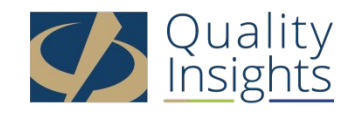

### Select the Desired Report

| MANAGE FORM 2744      | View Facility Form 2744                           |                |               |                                      |               |
|-----------------------|---------------------------------------------------|----------------|---------------|--------------------------------------|---------------|
| Manage Form 2744      | Form 2744 ID: 3100000203 Facility CCN:            | Facility Name: | Facility NPI: | Network: 9 Survey Year: 2022         | 0.001         |
| Status Change Updates |                                                   |                |               | & Edit                               | C Help        |
|                       |                                                   |                |               |                                      | Collapse All  |
|                       | Dialysis Patients                                 |                |               |                                      | ^             |
|                       | Patients Receiving Care Beginning of Survey Perio | əd 💿           |               |                                      |               |
|                       | (01) Incenter: 16                                 | (02) Home: 3   |               | (03) Total Fields 01 thru            | <b>02:</b> 19 |
|                       | Additions During Survey Period 🕘                  |                |               |                                      |               |
|                       | Incenter                                          |                | Home          |                                      |               |
|                       | (04A) Started for first time ever: 0              |                | (04B) Sta     | rted for first time ever: 0          |               |
|                       | (05A) Restarted: 0                                |                | (05B) Re:     | started: 0                           |               |
|                       | (06A) Transferred from other dialysis unit: 0     |                | (06B) Tra     | nsferred from other dialysis unit: 0 |               |
|                       | (07A) Returned after transplantation: 0           |                | (07B) Ret     | turned after transplantation: 0      |               |
|                       | Losses During Survey Period 🕑                     |                |               |                                      |               |
|                       | Incenter                                          |                | Home          |                                      |               |
|                       | (08A) Deaths: 0                                   |                | (08B) Dea     | aths: 0                              |               |
|                       | (09A) Recovered kidney function: 0                |                | (09B) Red     | covered kidney function: 0           |               |
|                       | (10A) Received transplant: 0                      |                | (10B) Red     | ceived transplant: 0                 |               |
|                       | (11A) Transferred to other dialysis unit: 0       |                | (11B) Tra     | nsferred to other dialysis unit: 0   |               |
|                       | (12A) Discontinued dialysis: 0                    |                | (12B) Dis     | continued dialysis: 0                |               |
|                       | (13A) Other (LTFU): 0                             |                | (13B) Oth     | her (LTFU): 0                        |               |
|                       | End of Survey Report                              |                |               |                                      |               |

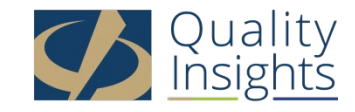

### Click the Report Link to Download a Report

| Dialysis Patients                                    |              |                                               |
|------------------------------------------------------|--------------|-----------------------------------------------|
| Patients Receiving Care Beginning of Survey Period 🕑 |              |                                               |
| (01) Incenter: 16                                    | (02) Home: 3 | (03) Total Fields 01 th                       |
| Additions During Survey Period 🕑                     |              |                                               |
| Incenter                                             |              | Home                                          |
| (04A) Started for first time ever: 0                 |              | (04B) Started for first time ever: 0          |
| (05A) Restarted: 0                                   |              | (05B) Restarted: 0                            |
| (06A) Transferred from other dialysis unit: 0        |              | (06B) Transferred from other dialysis unit: 0 |
| (07A) Returned after transplantation: 0              |              | (07B) Returned after transplantation: 0       |
| Losses During Survey Period 🕑                        |              |                                               |
| Incenter                                             |              | Home                                          |

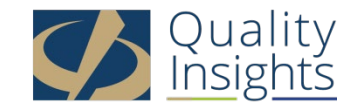

## Right Click to Open the Report

| MANAGE FORM 2744         | View Facility Form 2744                            |
|--------------------------|----------------------------------------------------|
| Manage Form 2744         | Form 2744 ID: 3100000203 Facility CCN: Faci        |
| Status Change Updates    |                                                    |
|                          | Dialysis Patients                                  |
|                          | Patients Receiving Care Beginning of Survey Period |
|                          | (01) Incenter: 16                                  |
|                          | Additions During Survey Period                     |
|                          | Incenter                                           |
|                          | (04A) Started for first time ever: 0               |
|                          | (05A) Restarted: 0                                 |
|                          | (06A) Transferred from other dialysis unit: 0      |
|                          | (07A) Returned after transplantation: 0            |
|                          | Losses During Survey Period 🕖                      |
|                          | Incenter                                           |
|                          | (08A) Deaths: 0                                    |
| Open                     | A) Recovered kidney function: 0                    |
| winkeys open files of th | A) Received transplant: 0                          |
| Show in folder           | A) Transferred to other dialysis unit: 0           |
| BOS_3100000203 (xtsx ~   |                                                    |

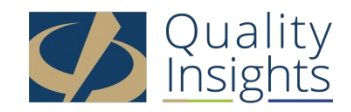

### View the Report

- Scroll to review all report data.
- Filter spreadsheet columns, as needed.
- Download a new report every time you re-generate the survey.

| Beginning of Su     | rvey Period Re     | port         |              |            |                    |                   |             |           |
|---------------------|--------------------|--------------|--------------|------------|--------------------|-------------------|-------------|-----------|
| Survey Period: Jan  | uary 1, 2022 throi | ugh December |              |            |                    |                   |             |           |
| Facility Name: 1234 | 156 ABC Dialysis   |              |              |            |                    |                   |             |           |
| Creation Date: Jan  | uary 10, 202310:1  | L5:08 AM     |              |            |                    |                   |             |           |
| Network ID          | Facility ID        | Facility CCN | Facility NPI | Patient ID | Patient First Name | Patient Last Name | Patient SSN | Patient N |
|                     |                    | -            |              |            |                    |                   |             |           |
|                     |                    |              |              |            |                    |                   |             |           |
|                     |                    |              |              |            |                    |                   |             |           |
|                     |                    |              |              |            |                    |                   |             |           |
|                     |                    |              |              |            |                    |                   |             |           |
|                     |                    |              |              |            |                    |                   |             |           |
|                     |                    |              |              |            |                    |                   |             |           |
| > Data 🕀            |                    |              |              |            | : 4                |                   |             |           |

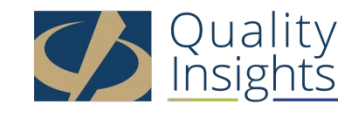

# Working with the Excel Reports

• Once it is downloaded you may see the following appear at the top of the screen. You must click **Enable Editing** before proceeding...

|                                                                          |                                                                                | irerui—mes nom u                        | e internet can cor | ntain viruses. Un | less you need to edit, i | t's safer to stay in Protec | ted View. Ena | able Editing |
|--------------------------------------------------------------------------|--------------------------------------------------------------------------------|-----------------------------------------|--------------------|-------------------|--------------------------|-----------------------------|---------------|--------------|
|                                                                          |                                                                                | ,                                       | • 1 1              |                   | 1 1                      |                             |               | /            |
| with th                                                                  | ne file c                                                                      | pen, vo                                 | u will n           | eed to            | select the               | e gray head                 | der row       | (Netv        |
|                                                                          |                                                                                |                                         |                    |                   |                          |                             |               | (            |
| D etc)                                                                   |                                                                                |                                         |                    |                   |                          |                             |               |              |
|                                                                          |                                                                                |                                         |                    |                   |                          |                             |               |              |
|                                                                          |                                                                                |                                         |                    |                   |                          |                             |               |              |
| Beginning of                                                             | Survey Period F                                                                | Report                                  |                    |                   |                          |                             |               |              |
| Beginning of<br>Survey Period: J                                         | Survey Period F<br>anuary 1, 2022 th                                           | Report<br>rough December                |                    |                   |                          |                             |               |              |
| Beginning of<br>Survey Period: J<br>Facility Name: 1                     | Survey Period F<br>anuary 1, 2022 th<br>23456 ABC Dialysis                     | Report<br>rough December                |                    |                   |                          |                             |               |              |
| Beginning of<br>Survey Period: J<br>Facility Name: 1<br>Creation Date: J | Survey Period F<br>anuary 1, 2022 th<br>23456 ABC Dialysis<br>anuary 10, 20231 | Report<br>rough December<br>.0:15:08 AM |                    |                   |                          |                             |               |              |
| Beginning of<br>Survey Period: J<br>Facility Name: 1<br>Creation Date: J | Survey Period F<br>anuary 1, 2022 th<br>23456 ABC Dialysis<br>anuary 10, 20231 | Report<br>rough December<br>0:15:08 AM  |                    |                   |                          |                             |               |              |
| Beginning of<br>Survey Period: J<br>Facility Name: 1<br>Creation Date: J | Survey Period F<br>anuary 1, 2022 th<br>23456 ABC Dialysis<br>anuary 10, 20231 | Report<br>rough December<br>.0:15:08 AM |                    |                   |                          |                             |               |              |

 Next on the informational ribbon at the top of the screen, click on the data tab and then click the funnel-shaped icon marked filter

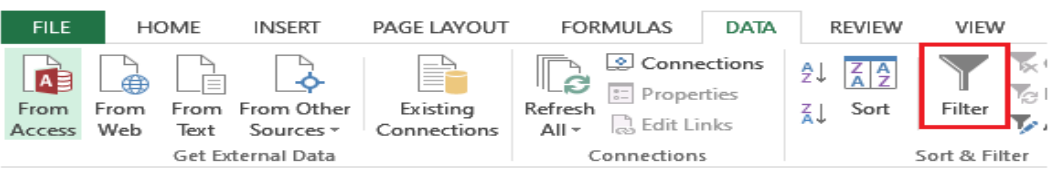

• This will allow you to filter your data by header ("Admission date, Admit Reason, etc)

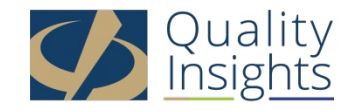

#### I reviewed my reports and something's not right

- A patient is missing from the report
  - Look up the patient in EQRS and verify that the patient was admitted to your facility
  - If you cannot locate the patient in EQRS then you should admit the patient in EQRS with the appropriate admit date and reason
  - Once the patient has been admitted then go back to your 2744, regenerate and save
  - Your numbers should now be correct
- A patient is still on the report that should have been discharged
  - Look up the patient in EQRS and verify that the patient was discharged from your facility
  - If the patient does not have a discharge date then you need to discharge the patient with the appropriate discharge date and reason
  - Once the patient has been discharged then go back to your 2744, regenerate and save
  - Your numbers should now be correct

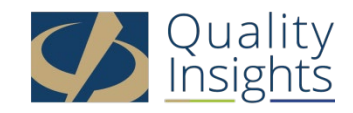

#### Most Common 2744 - Warnings

| Warning                                                                                                    | Solution                                                                                                    |
|----------------------------------------------------------------------------------------------------|----------------------------------------------------------------------------------------------------|
| Warning - The total number of patients receiving<br>care at the beginning of this survey period (field 03)<br>must equal the total number of patients receiving<br>care at the end of the last survey period for this<br>facility (field 26). Please enter a comment. | Compare Patient list from end of last survey year to<br>patient list of beginning of this survey year, figure<br>out which patients are not being counted correctly.<br>Make any possible adjustments to individual<br>patient records or leave a comment. |
| Warning - The total number of incenter patients<br>receiving Other dialysis treatments (field 38) may<br>be too high. Please verify this total.                                                                                                    | Verify only training treatments are being counted in<br>Field 38. If total is correct (possible with high<br>census unit or Home-only unit) Leave a comment as<br>verification.                                                                            |
| Warning - If the facility certification date is in the current survey period, then fields 01 and 02 must equal 0. Please add a comment.                                                                                                    | Although the certification date was after January 1 <sup>st</sup> the facility may have treated patients prior to the certification. Leave a comment.                                                                                                    |
| Warning - Facility is not closed but ending population (field 26) is zero. Please add a comment.                                                                                                    | Facility closed prior to December 31 <sup>st</sup> due to<br>temporary closure or permanent closure.<br>Leave a comment to that effect with possible<br>reopen date or official closure date.                                                              |

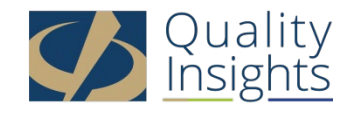

#### Most Common 2744 - Errors

| Error                                                                                                    | Solution                                                                                                    |
|----------------------------------------------------------------------------------------------------|----------------------------------------------------------------------------------------------------|
| Error - The total number of patients<br>receiving incenter hemodialysis (field 14)<br>cannot be greater than the total number of<br>incenter hemodialysis treatments including<br>training (field 37). Hemodialysis total is<br>incorrect. | Please enter the total number of outpatient<br>hemodialysis treatments for the calendar year in<br>field 37. DO NOT enter the number of patients. |

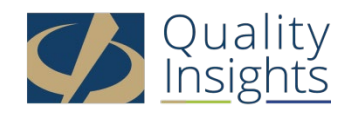

#### Most Common 2744 - Errors

#### Error

Error - The total number of patients (field 26) must equal the sum of the patients receiving care at the beginning of the survey period (field 03) plus the additions during the survey period (fields 04A through 07B) minus the losses during the survey period (fields 08A through 13B).

#### Solution

There are several reasons why this may occur:

- 1. There may be a system discharge that was not corrected. Look at the dashboard to identify the system discharge. Go into the patient's record and correct the discharge reason.
- Begin by downloading the reports from the 2744 module. Use the beginning list and the additions and cross off the losses. Then compare who you have left on the ending list. If someone stands out then go into the patient record and check the patient's admission/discharge information.
- 3. Look at patients that started at the end of the year and confirm that the first treatment start date matches the admission date to your facility. If the first treatment does not match the admit date then edit the treatment to reflect the admit date.
- 4. Look at Losses report and make sure that the discharge date is the same if the patient was discharged as a death or prior to the date of death if the patient was discharged as discontinue.

After trying each step above, go back to the 2744 module, click edit, then click generate and then click save. If the error is still not resolved then please contact your Network Data Dept.

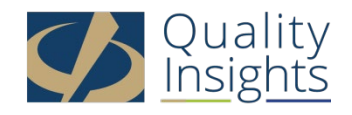

#### Most Common 2744 - Errors

#### Error

Error - The total number of Medicare patients (fields 27, 28, 29) must equal the total number of patients (field 26). Download the End of Survey Report from the 2744 module and verify that all Medicare patients have a Medicare status with an effective date within the survey year or prior. Contact your Network Data Dept **by phone** with any corrections.

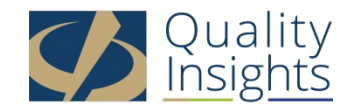

# Is there any place on the 2744 where I can manually enter numbers?

- The only sections where you can manually enter numbers are in fields 37-42
  - Fields 37 and 38
    - Hemodialysis Field 37: Outpatient Treatments. Enter the number of staff-assisted hemodialysis treatments performed in the facility. DO NOT INCLUDE ACUTE TREATMENTS.
    - Other Field 38: Other Treatments. For all types of peritoneal dialysis training, report the number of training days for which exchanges were provided. DO NOT report the number of exchanges.

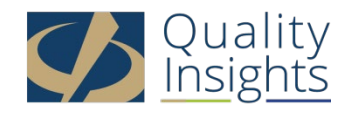

# Is there any place on the 2744 where I can manually enter numbers? **cont'd**

#### - Fields 39 - 42

- Staffing: Enter the number of Full Time and Part Time staff positions at your facility, as of December 31. Also provide the number of Full Time and Part Time staff positions that are open and not filled, as of December 31.
  - Field 39: Enter the number of Full Time staff, as of December 31
  - Field 40: Enter the number of Part Time staff, as of December 31
  - Field 41: Enter the number of Full Time staff positions that are open, as of December 31
  - Field 42: Enter the number of Part Time staff positions that are open, as of December 31

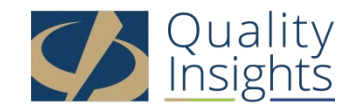

# Editing an Existing CMS-2744

- Click the **Facilities** tab
- Click the Form 2744 link
- Select the Survey Year and Survey Status and click Search
- Click the **View** link in the Actions section
- Click the **Edit** link
- Click the **Generate** button
  - The pre-populated fields are automatically updated.
  - Make updates to the Treatment and Staffing fields (if needed).
- Click the **Save** button

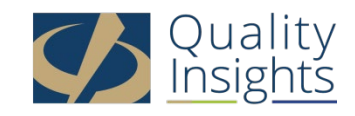

### I have reviewed everything. Am I finally done?

- Check your Dashboard and make sure that all outstanding CMS 2728 and 2746 forms for the survey period have been submitted
- Go into your facility page in EQRS and verify that your facility contact information, services, number of stations, hours of operation and back up facility are correct
- If you have reviewed all of your numbers and you agree with the numbers displayed in each section of the 2744 and you have <u>No Warnings Or Errors</u> then YES, you are done.
- You can now submit to your network for approval!!!!!

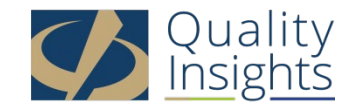

# Submitting a CMS-2744

- Click the Facilities tab
- Click the Form 2744 link
- Select the Survey Year and Survey Status and click
   Search
- Click the **View** link in the *Actions* section
- Click the Submit for Review button
- Click **Yes** in the *Confirmation Dialog* box

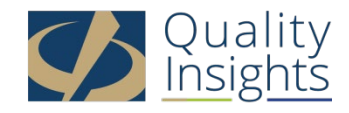

#### Monitor CMS-2744 Status on Your Dashboard

| You have not added<br>your 2744 | You have generated<br>your 2744         | You have submitted<br>your 2744         | There was a problem<br>with your 2744 and your<br>Network has rejected it |
|---------------------------------|-----------------------------------------|-----------------------------------------|---------------------------------------------------------------------------|
| EQRS Dashboard Fac              | $\operatorname{EQRS}$ Dashboard Fa      | $\operatorname{EQRS}$ Dashboard Fa      | EQRS Dashboard Fa                                                         |
| ABC DIALYSIS                    | ABC DIALYSIS                            | ABC DIALYSIS                            | ABC DIALYSIS                                                              |
| Overview                        | Overview                                | Overview                                | Overview                                                                  |
| Form 2728                       | Form 2728                               | Form 2728                               | Form 2728                                                                 |
| New Due Past due                | New Due Past due 0 0                    | New Due Past due 0 0 0                  | New Due Past due <b>O O O</b>                                             |
| Form 2746                       | Form 2746                               | Form 2746                               | Form 2746                                                                 |
| O Past due                      | Due Past due 0 0                        | Due Past due                            | Due Past due                                                              |
| Accretions                      | Accretions                              | Accretions                              | Accretions                                                                |
| Unresolved                      | Unresolved                              | Unresolved                              | Unresolved                                                                |
| System Discharges               | System Discharges                       | System Discharges                       | System Discharges                                                         |
| 2023 2022<br>0 0                | 2023 2022<br>0 0                        | 2023 2022<br><b>0 0</b>                 | 2023 2022<br>0 0                                                          |
| Clinical Depression Screenings  | Clinical Depression Screenings          | Clinical Depression Screenings          | Clinical Depression Screenings                                            |
| 131 0                           | Required Screenings Upcoming Screenings | Required Screenings Upcoming Screenings | Required Screenings Upcoming Screenings                                   |
| Form 2744 Status                | Form 2744 Status                        | Form 2744 Status                        | Form 2744 Status                                                          |
| Missing                         | Draft                                   | submitted                               | Rejected                                                                  |

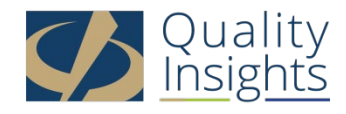

#### Monitor CMS-2744 Status on Your Dashboard

| EC        | QRS        | Dashboard F         |
|-----------|------------|---------------------|
| ABC DIALY | SIS        |                     |
| Overv     | iew        |                     |
| Form      | 2728       |                     |
| New       | Due        | Past due            |
| 0         | 0          | 0                   |
| Form      | 2746       |                     |
| Due       | Past du    | e                   |
| 0         | 0          |                     |
| Accret    | tions      |                     |
| Unresol   | ved        |                     |
| 0         |            |                     |
| Syster    | n Disch    | arges               |
| 2023      | 2022       | 2                   |
| 0         | 0          |                     |
| Clinica   | al Depre   | ession Screenings   |
| Required  | Screenings | Upcoming Screenings |
| 13        | 31         | 0                   |
| Form      | 2744 Sta   | atus                |
| 202       | 2          |                     |
| Fina      | lized      |                     |

#### Congratulations!!!!!! Your Network has FINALIZED your 2744 !

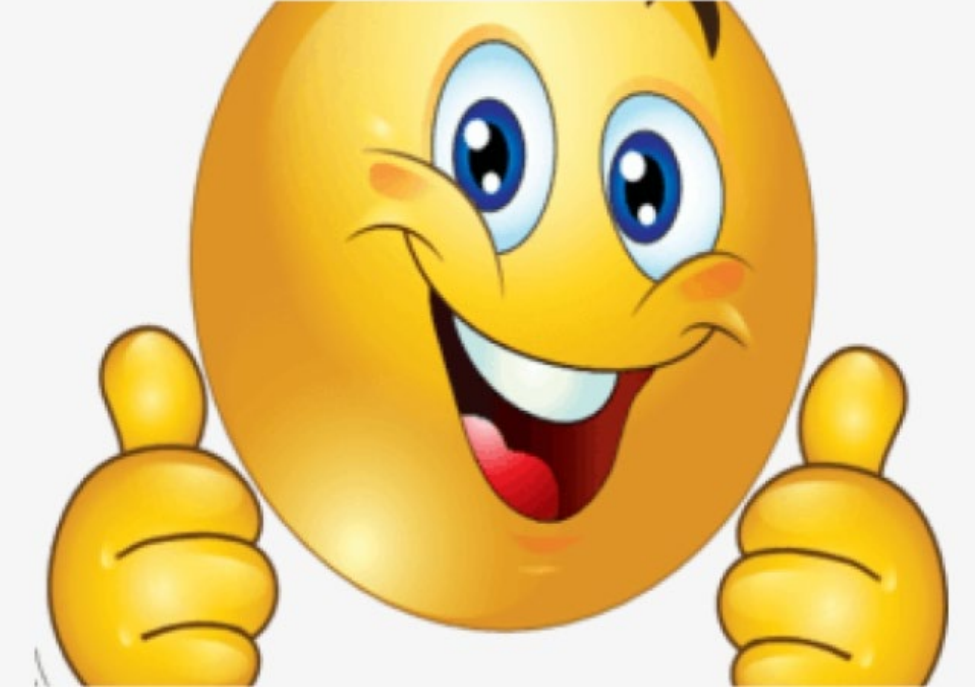

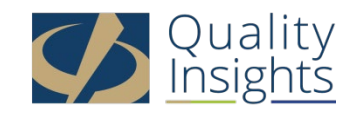

### **Corporate Contacts**

| Org    | Done by Facility or Corporate   | Corporate Support             |
|--------|---------------------------------|-------------------------------|
| DaVita | Facility                        | 2744@davita.com               |
| DCI    | Facility                        | Geraldine.bojarski@dciinc.org |
| FMC    | Corporate                       |                               |
| USRC   | Facility and Corporate combined | USRC-EQRS@usrenalcare.com     |
| ARA    | Facility                        | ahannah@americanrenal.com     |

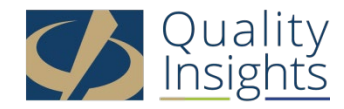

### CMS 2744 Due Dates

- Generate by January 31, 2023
- Submit by <u>March 31, 2023</u>

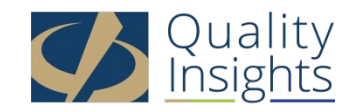

# Who do I call if I have a question?

#### **Quality Insights Data Department**

If you have a question about your 2744, itself, or you cannot fix a warning or error, please contact:

| QIRN 3 (NJ, PR, USVI):   | Tricia Phulchand<br>Cheryl Brown | 609-490-0310 x 2422<br>609-490-0310 x 2420 |
|--------------------------|----------------------------------|--------------------------------------------|
| QIRN 4 (PA, DE):         | Karen Hricak                     | 610-265-2418 x 2810                        |
| QIRN 5 (MD, VA, WV, DC): | Alison Crittenden                | 804-320-0004 x 2707                        |

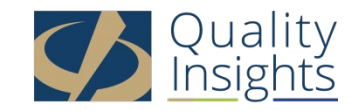